# 灵猫打印使用说明

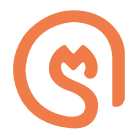

北京鼎盾信息科技有限公司

## 1.适用环境

"灵猫打印"管理工具适用于Windows 7和 Windows 10操作系统,无需安装其它第三方插件。

## 2. 打印机支持

```
惠普(HP) LaserJet Pro M1136
惠普(HP) LaserJet Pro P1106/P1108
惠普(HP) LaserJet 1020 Plus
惠普(HP) LaserJet M1005
三星(SAMSUNG)SCX-4521HS
利盟(LEXMARK) X466 XL
```

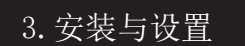

只需3步,轻松完成安装与设置!

第①步:服务端安装

下载"灵猫打印"程序,在适用的服务器上运行安装,即可生成桌面快捷 方式。双击快捷方式,打开"灵猫打印"管理界面。

第②步:打印机设置

进入管理界面后,点击左侧"打印机管理"菜单,右侧列表中将列出服务 器已安装的所有打印机。选择其中一个或多个打印机设定为"灵猫打印 "管理工具专属共享打印机(亦可取消共享)。

| <b>③</b> 鼎盾灵猫 | 😑 राष | - 🗆 ×                              |                                                              |       |
|---------------|-------|------------------------------------|--------------------------------------------------------------|-------|
| - 任务列表        | 序号    | 打印机名 (打印机重命名后置重设定)                 | 支持系统                                                         | 操作    |
| - 17701020-0  | 0     | 发送至 OneMote 2013                   | Findows and: 未安装相应运动程序<br>Findows and: 整不支持当前笼动版本(Version 4) | 设定为共家 |
| 1月初1萬建        | i.    | Microsoft 325 Dorment Writer       | Findows x06: 未安装相应板约程序<br>Findows x64: 警不支持当前板动版本(Version 4) | 取消共享  |
| ⊗ 紙本信息        | 2     | Microsoft Print to TDF             | Pindows x86: 未改建的立版的程序<br>Pindows x84: 留不支持当期能过版本(Version 4) | 职消共享  |
|               | 3     | NP LaserJet Professional M1136 MPT | Pindows x00: 未安装相应驱动程序<br>Pindows x04: 支持                    | 取消共享  |
|               | 4     | Ess                                | Windows #80: 未安徽相应振动程序<br>Windows #64: 支持                    | 取消共業  |

#### 第③步:客户端共享打印机设置

服务端完成专属共享打印机设置后,在客户端查找并添加已设置的共享 打印机。根据需要,单个客户端可以同时使用服务端已设置的多个共享 打印机。

### 4. 打印操作与管理

#### 打印操作

发起打印作业时,选择已设置的共享打印机, 然后进行常规打印操作即可。

#### 打印管理

打开"灵猫打印"管理界面, 点击右侧"任务列表"菜单可以查看所有已完成的打印任务, 并可根据"开始/结束时间"、"IP地址"、"打印机名称"和"打印结果 5种查询条件进行筛选。

|         | <b>==</b> 任务列表 |                                              |            |                  |                |           |                      |     | × |
|---------|----------------|----------------------------------------------|------------|------------------|----------------|-----------|----------------------|-----|---|
| ● 任务列表  | 开始时间<br>一请输入一  | 结束时间<br>□□□□□□□□□□□□□□□□□□□□□□□□□□□□□□□□□□□□ | <b>n</b> # | <b>跳</b><br>赤航入— |                | ik<br>    | <b>打印结果</b><br>一语输入— | 查询  |   |
| ● 打印机管理 | 作业名            | 打印机                                          | 用户         | 页at<br>未检索到      | <sup>69世</sup> | 结束<br>111 | 任务发起时间               | 卫地址 |   |
| ☞ 旋本信息  |                |                                              |            |                  |                |           |                      |     |   |

### 联系我们

服务热线: 400-960-1985 服务邮箱: service@bis-soft.com.cn 公司网址: http://www.bis-soft.com.cn

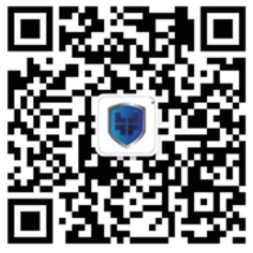

欢迎关注鼎盾科技微信公众号

版权归北京鼎盾信息科技有限公司所有